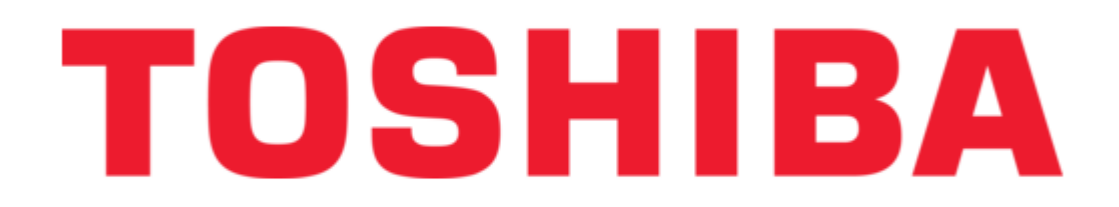

Toshiba TCB-EXS21TLE Installation Instructions

Air conditioner control panel

Bookmarks

•

Quick Links Download this manual See also: Instruction Manual

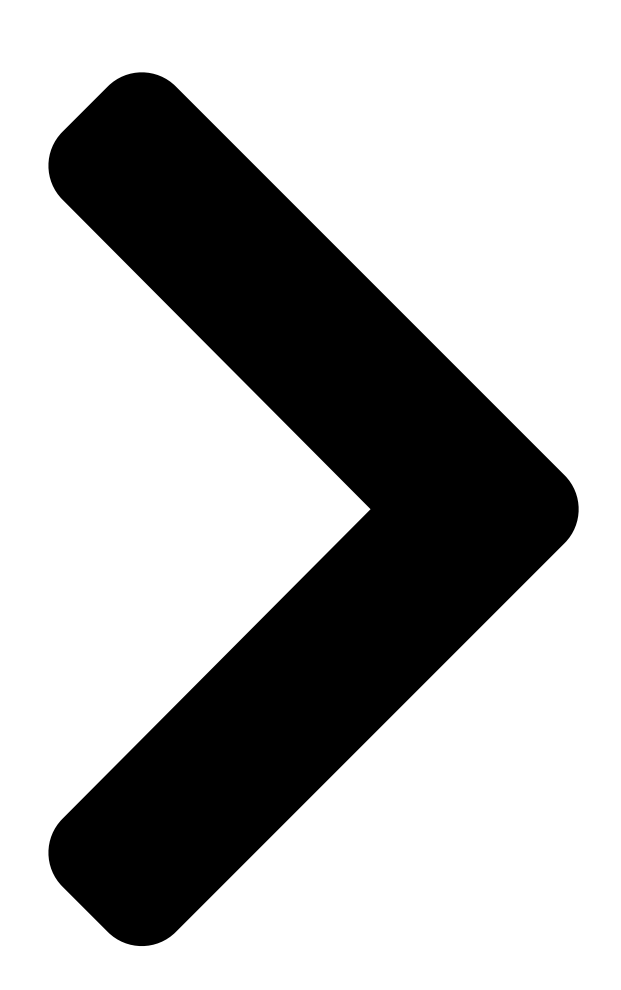

Enlarged version

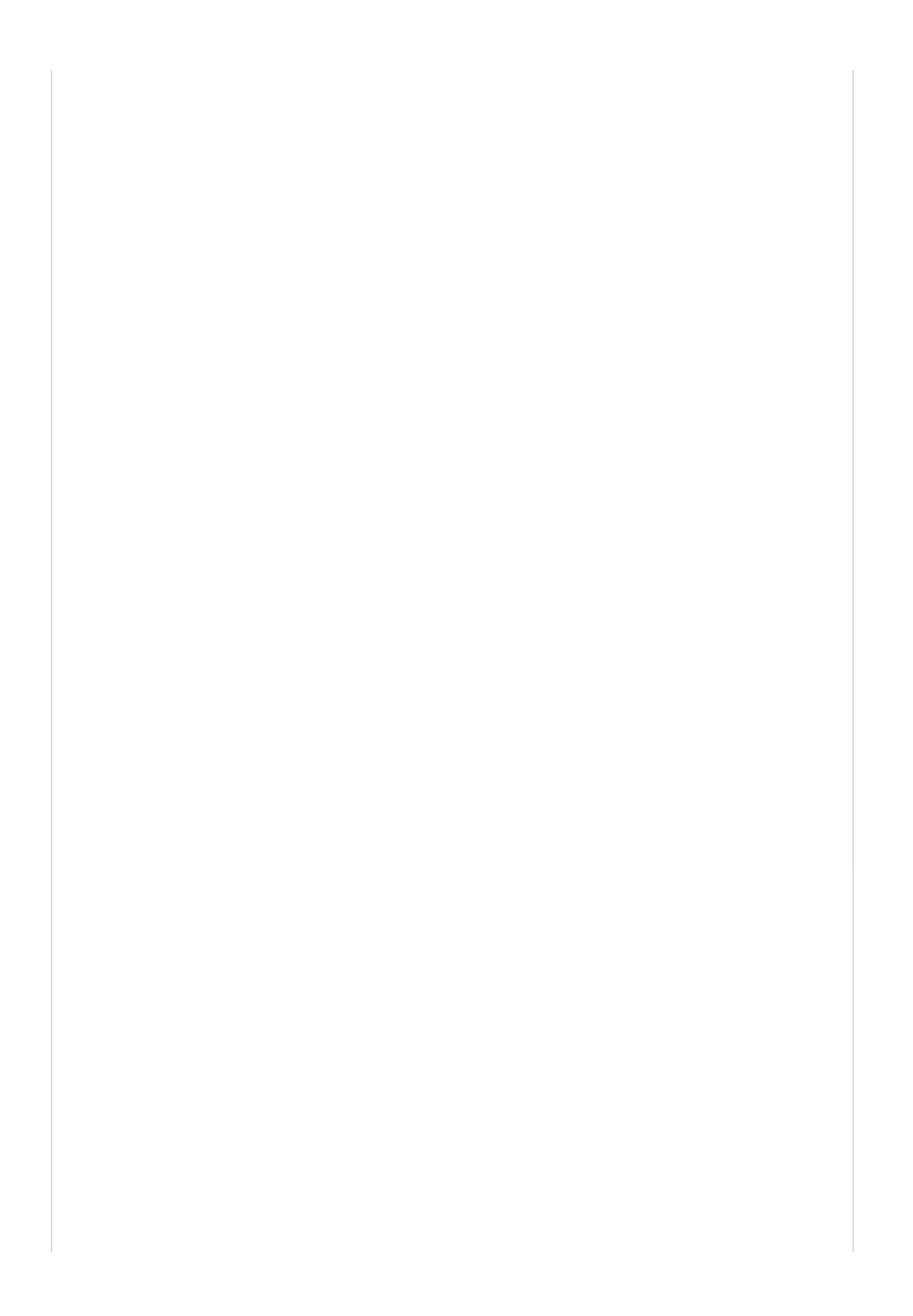

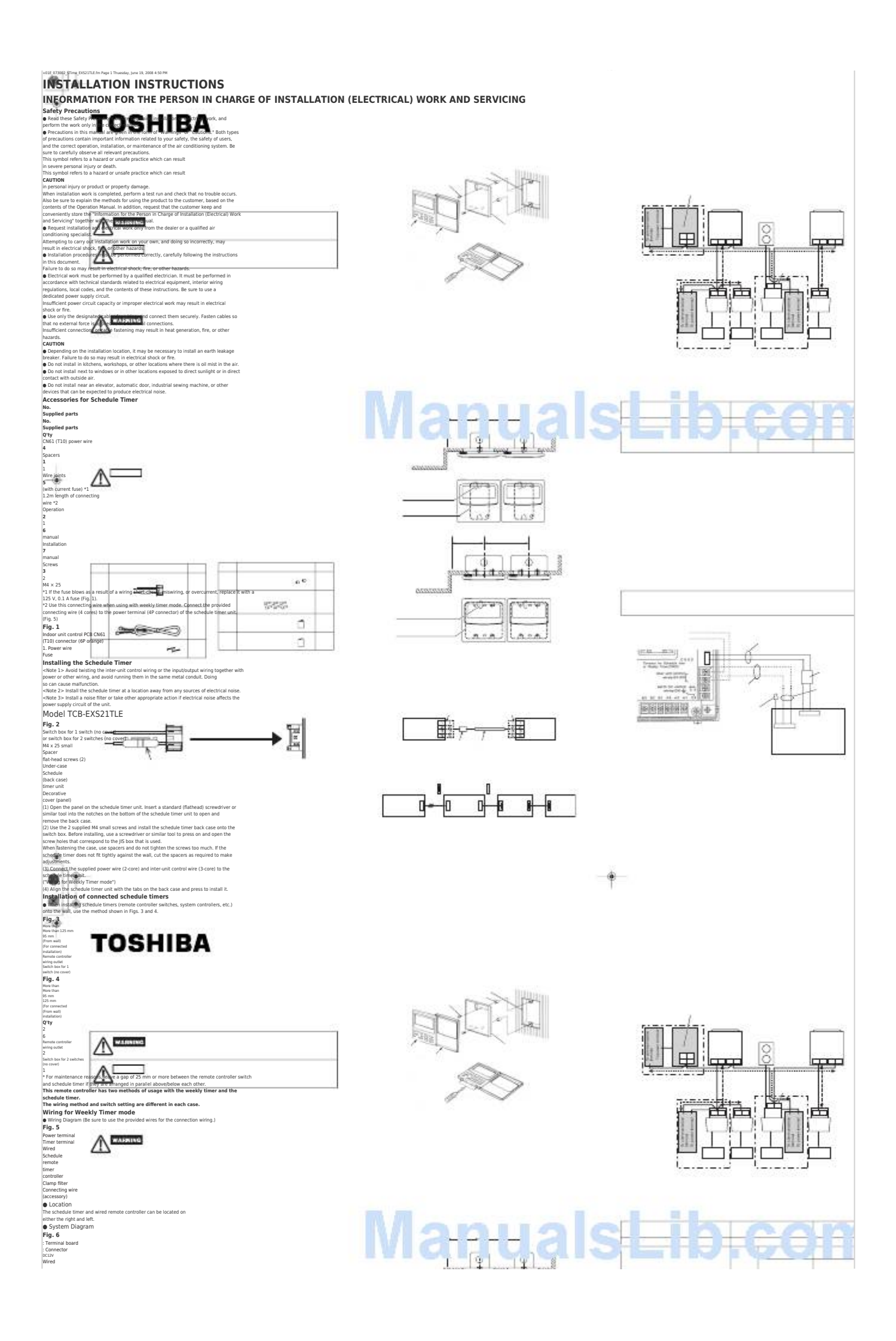

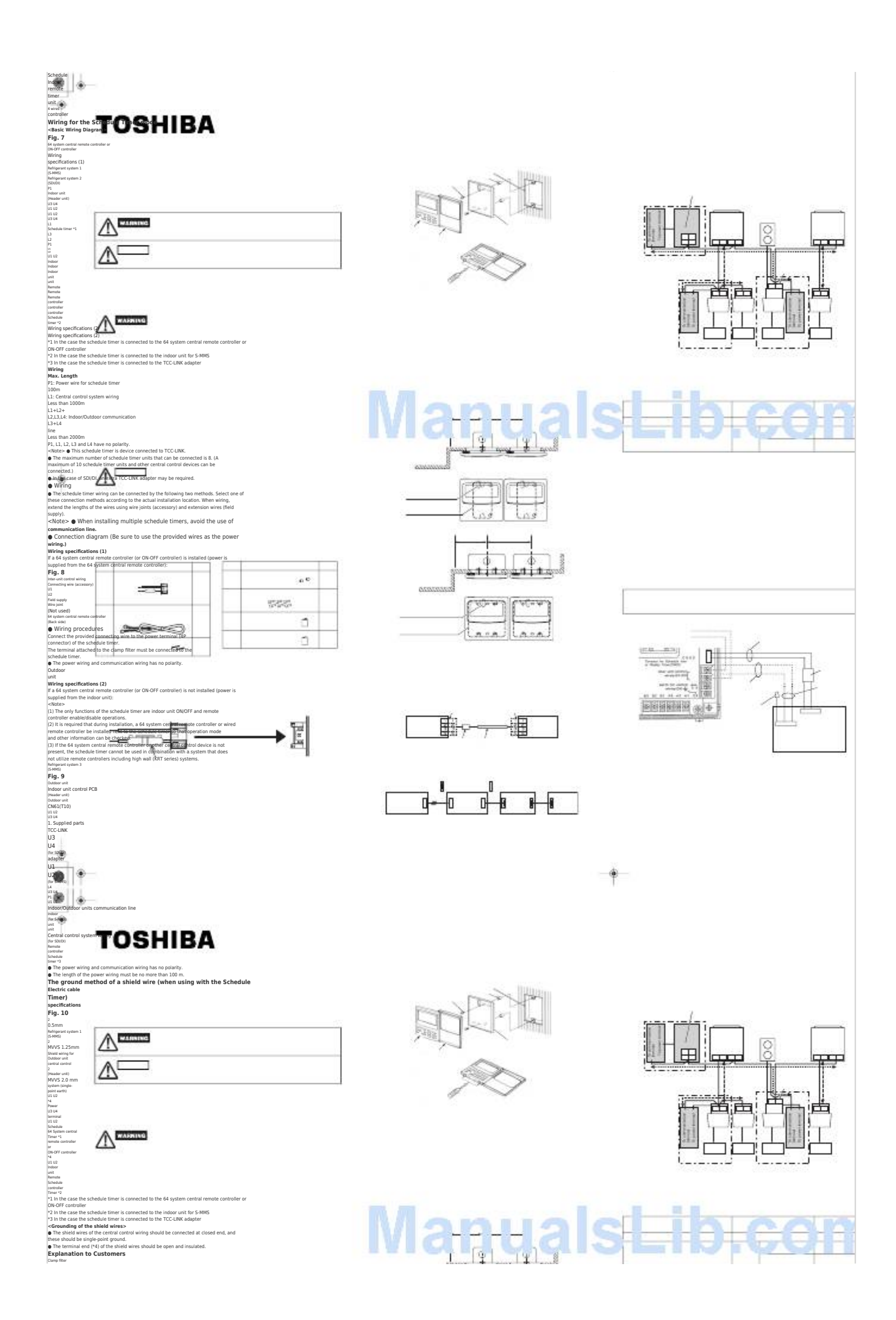

![](_page_10_Picture_0.jpeg)

Next Page

## 1 2

## Related Manuals for Toshiba TCB-EXS21TLE

Water Heater Toshiba MMW-AP0271LQ-TR Installation Manual Hot water module (multi type) (68 pages) Control Panel Toshiba TCB-EXS21TLE Instruction Manual (42 pages) Timer Toshiba TCB-EXS21TLE Instruction Manual Schedule timer (20 pages) Control Panel Toshiba Extended Panel TOS-SN-1 Operation Manual Extended panel (7 pages) Control Panel Toshiba RBC-MTSC2 Installation Manual Mini touch screen controller with 7-day scheduler (24 pages) Control Panel Toshiba MITOS VT6 AIR User Manual (17 pages) Control Panel Toshiba RKP010Z-A1 User Manual Lcd operation panel option (2 pages) Control Panel Toshiba RBC AIP4 Installation Manual Leak detection panel (20 pages)

## Summary of Contents for Toshiba TCB-EXS21TLE

**Page 1** +01E\_073002\_STime\_EXS21TLE.fm Page 1 Thuesday, June 19, 2008 4:50 PM Wiring specifications (2) INSTALLATION INSTRUCTIONS Model TCB-EXS21TLE If a 64 system central remote controller (or ON-OFF controller) is not installed (power is supplied from the indoor unit): INFORMATION FOR THE PERSON IN CHARGE OF INSTALLATION (ELECTRICAL) WORK AND SERVICING <Note>...

**Page 2** +01E\_073002\_STime\_EXS21TLE.fm Page 2 Thuesday, June 19, 2008 4:50 PM When using with the Weekly-Timer, all switch settings except S41-1 must be OFF. • Procedure for making fixed timer group settings (zone) ::: Continue from the previous section ::: Checking the Central Control Addresses and Operating the Units Remote Controller Enable Items Switch (1) (Substitute/Addition Selector) (1) First, use a 64 system central remote controller or the wired remote controllers to set About the Setting Switches...